# Konfigurieren von Tunneling auf der RV130W

# Ziel

IPv6-to-IPv4-Tunneling (6-zu-4-Tunneling) ermöglicht die Übertragung von IPv6-Paketen über ein IPv4-Netzwerk. IPv4 (Internet Protocol Version 4) ist ein wichtiges Netzwerkprotokoll im Internet. Der Nachfolger, IPv6 (Internet Protocol Version 6), wurde noch nicht allgemein angenommen, da IPv4 nach wie vor weit verbreitet ist. Es gibt Methoden, um bestehende IPv4-Netzwerke mit neueren IPv6-Netzwerken kompatibel zu machen, von denen eines das Tunneling ist. IPv4-zu-IPv6-Tunneling (4-zu-6-Tunneling) ermöglicht die Übertragung von IPv4-Paketen über ein IPv6-Netzwerk.

In diesem Dokument wird erläutert, wie Sie das Tunneling auf der RV130W konfigurieren.

#### Anwendbare Geräte

·RV130W

### Softwareversion

·v1.0.1.3

#### Konfigurieren von 6 bis 4 Tunneling

6-zu-4-Tunneling wird in der Regel verwendet, wenn ein Standort oder Endbenutzer mithilfe des vorhandenen IPv4-Netzwerks eine Verbindung zum IPv6-Internet herstellen möchte.

Hinweis: Die Konfiguration von 6- bis 4-Tunneling ist nur möglich, wenn Sie LAN:IPv6, WAN:IPv4 oder LAN:IPv4+IPv6, WAN:IPv4 als IP-Modus des Routers auswählen. Weitere Informationen finden Sie in folgendem Artikel: <u>Konfigurieren des IP-Modus auf der RV130W</u>.

Schritt 1: Melden Sie sich beim Webkonfigurationsprogramm an, und wählen Sie **Networking > IPv6 > Tunneling aus**. Die Tunneling-Seite wird geöffnet:

| Tunneling                      |                                                                                                    |
|--------------------------------|----------------------------------------------------------------------------------------------------|
| 6 to 4 Tunneling               |                                                                                                    |
| 6 to 4 Tunneling:              | ✓ Enable                                                                                                    |
|                                | 6to4 💌                                                                                                    |
| Automatic Tunneling:           | C Enable                                                                                                    |
| Remote End Point IPv4 Address: | 192 ,88 ,99 ,1                                                                                                    |
| 6RD Tunneling:                 | Auto  Manual Manual Auto Manual Auto Auto |
| IPv6 Prefix:                   |                                                                                                    |
| IPv6 Prefix Length:            | (Range: 1 - 64)                                                                                                    |
| Border Relay:                  |                                                                                                    |
| IPv4 Mask Length:              | (Range: 0 - 32)                                                                                                    |
| ISATAP Tunneling:              |                                                                                                    |
| IPv6 Prefix:                   |                                                                                                    |
| IPv6 Prefix Length:            | 64 (Range: 1 - 64)                                                                                                    |
| 4 to 6 Tunneling               |                                                                                                    |
| 4 to 6 Tunneling:              | Enable                                                                                                    |
| Local WAN IPv6 Address:        |                                                                                                    |
| Remote IPv6 Address:           |                                                                                                    |

Schritt 2: Aktivieren Sie im Feld 6 bis 4 Tunneling die Option Enable (Aktivieren).

| 6 to 4 Tunneling  |          |
|-------------------|----------|
| 6 to 4 Tunneling: | C Enable |

Schritt 3: Wählen Sie in der Dropdown-Liste *6 bis 4 Tunneling* eine der folgenden Optionen aus: 6to4, 6RD oder ISATAP.

| 6 to 4 Tunneling               |                |
|--------------------------------|----------------|
| 6 to 4 Tunneling:              | Enable         |
|                                | 6to4 🚽         |
| Automatic Tunneling:           | 6to4<br>6RD    |
| Remote End Point IPv4 Address: | 192 .88 .99 .1 |

Die folgenden Optionen sind definiert als:

·6to4 - 6to4 ist ein Präfix, mit dem IPv6-Pakete ein IPv4-Netzwerk durchlaufen können. Wenn diese Option ausgewählt ist, fahren Sie mit Schritt 4 fort.

·6RD - 6RD (IPv6 Rapid Deployment) ist eine sicherere Version von 6to4-Tunneling. Bei 6RD stellt jeder ISP ein eigenes eindeutiges IPv6-Präfix anstelle des standardmäßigen 2002:/16 6to4-Präfix bereit. So kann der ISP die QoS des Tunnels steuern und entscheidet, wer die Relay-Server nutzt. Wenn diese Option ausgewählt ist, fahren Sie mit Schritt 6 fort.

·ISATAP - ISATAP (Intra-Site Automatic Tunnel Addressing Protocol) wird zum Senden von IPv6-Paketen über ein IPv4-Netzwerk verwendet. Wenn diese Option ausgewählt ist, fahren Sie mit Schritt 11 fort.

Schritt 4: Aktivieren Sie im Feld Automatic Tunneling (Automatisches Tunneling) das Kontrollkästchen Enable (Aktivieren), wenn Sie Automatic Tunneling (Automatisches Tunneling) verwenden möchten, und fahren Sie dann mit Schritt 13 fort. Deaktivieren Sie sie andernfalls. Das automatische Tunneling wird verwendet, um die Tunnelendpunkte automatisch zu ermitteln.

| 6 to 4 Tunneling     |          |
|----------------------|----------|
| 6 to 4 Tunneling:    | 🗹 Enable |
|                      | 6to4 👻   |
| Automatic Tunneling: | Enable   |

Hinweis: Diese Funktion ist nur verfügbar, wenn 6to4 ausgewählt ist.

Schritt 5: (Optional) Wenn Sie das Kontrollkästchen **Aktivieren** im Feld *Automatisches Tunneling* deaktiviert haben, geben Sie eine IPv4-Adresse im Feld *IPv4-Adresse* des *Remote-Endpunkts ein.* Dies ist die IP-Adresse des Computers am anderen Ende des IPv6-Netzwerks, an das Sie IPv4-Pakete senden möchten. Fahren Sie anschließend mit Schritt 13 fort.

| 6 to 4 Tunneling               |                   |
|--------------------------------|-------------------|
| 6 to 4 Tunneling:              | Enable            |
|                                | 6to4 👻            |
| Automatic Tunneling:           | Enable            |
| Remote End Point IPv4 Address: | 196 . 168 . 4 . 9 |

Hinweis: Die oben angegebene Adresse ist möglicherweise nicht mit Ihrer identisch.

Schritt 6: Wählen Sie im Feld *6RD Tunneling* entweder die Optionsschaltfläche **Auto** oder **Manual (Manuell)**. Durch die Auswahl von **Auto** werden die 6. Einstellungen für Sie konfiguriert. **Manuell** können Sie diese Einstellungen selbst eingeben. Wenn Sie **Auto** ausgewählt haben, fahren Sie mit Schritt 12 fort.

| 6RD Tunneling:      | Auto O Manual   |
|---------------------|-----------------|
| IPv6 Prefix:        |                 |
| IPv6 Prefix Length: | (Range: 1 - 64) |
| Border Relay:       |                 |
| IPv4 Mask Length:   | (Range: 0 - 32) |

Schritt 7: Geben Sie im Feld *IPv6-Präfix* das IPv6-Präfix ein, das die IPv6-Netzwerkadresse angibt.

| 6RD Tunneling:      | 🔘 Auto 🖲 Manual       |  |
|---------------------|-----------------------|--|
| IPv6 Prefix:        | 2001:0DB8:AC10:FE01:: |  |
| IPv6 Prefix Length: | (Range: 1 - 64)       |  |
| Border Relay:       |                       |  |
| IPv4 Mask Length:   | (Range: 0 - 32)       |  |

Schritt 8: Geben Sie die Präfixlänge in das Feld *IPv6-Präfixlänge ein*. Die Präfixlänge liegt zwischen 1 und 64.

| 6RD Tunneling:      | 🛇 Auto 🖲 Manual       |
|---------------------|-----------------------|
| IPv6 Prefix:        | 2001:0DB8:AC10:FE01:: |
| IPv6 Prefix Length: | 64 Range: 1 - 64)     |
| Border Relay:       |                       |
| IPv4 Mask Length:   | (Range: 0 - 32)       |

Schritt 9: Geben Sie im Feld *Border Relay* (Grenzrelais) die IP-Adresse ein, die als Brücke zwischen dem Internet und dem rein IPv4-basierten Netzwerk dient.

| 6RD Tunneling:      | 🛇 Auto 🖲 Manual       |
|---------------------|-----------------------|
| IPv6 Prefix:        | 2001:0DB8:AC10:FE01:: |
| IPv6 Prefix Length: | 64 (Range: 1 - 64)    |
| Border Relay:       | 172.16.254.1          |
| IPv4 Mask Length:   | (Range: 0 - 32)       |

Schritt 10: Geben Sie im Feld *IPv4-Maskenlänge* die IPv4-Maskenlänge ein. Der Bereich liegt zwischen 0 und 32.

| 6RD Tunneling:      | 🗇 Auto 🖲 Manual       |
|---------------------|-----------------------|
| IPv6 Prefix:        | 2001:0DB8:AC10:FE01:: |
| IPv6 Prefix Length: | 64 (Range: 1 - 64)    |
| Border Relay:       | 172.16.254.1          |
| IPv4 Mask Length:   | 32 (Range: 0 - 32)    |

Schritt 11: Geben Sie für ISATAP Tunneling die folgenden Informationen ein.

| IPv6 Prefix:        | 2001:CDBA: | 3257:9652::     |
|---------------------|------------|-----------------|
| IPv6 Prefix Length: | 64         | (Range: 1 - 64) |

Die verfügbaren Optionen sind wie folgt definiert:

·IPv6-Präfix - Das IPv6-Präfix gibt die IPv6-Netzwerkadresse an.

·IPv6-Präfixlänge - Länge des IPv6-Präfix (in der Regel vom ISP definiert). Das IPv6-Netzwerk (Subnetz) wird durch die anfänglichen Bits der Adresse identifiziert, die als Präfix bezeichnet werden. Alle Hosts im Subnetzwerk haben das gleiche Präfix.

Schritt 12: Klicken Sie auf Speichern.

## Konfigurieren von 4 bis 6 Tunneling

**Hinweis:** Die Konfiguration von 4 bis 6 Tunneling ist nur möglich, wenn Sie **LAN:IPv4**, **WAN:IPv6** als IP-Modus des Routers auswählen. Weitere Informationen finden Sie in

Schritt 1: Melden Sie sich beim Webkonfigurationsprogramm an, und wählen Sie **Networking > IPv6 > Tunneling aus**. Die Tunneling-Seite wird geöffnet:

| 6 to 4 Tunneling               |                    |
|--------------------------------|--------------------|
| 6 to 4 Tunneling:              | ✓ Enable           |
|                                | 6to4 👻             |
| Automatic Tunneling:           | ☑ Enable           |
| Remote End Point IPv4 Address: | 0.0.0.0            |
| 6RD Tunneling:                 | Auto Manual        |
| IPv6 Prefix:                   |                    |
| IPv6 Prefix Length:            | (Range: 1 - 64)    |
| Border Relay:                  |                    |
| IPv4 Mask Length:              | (Range: 0 - 32)    |
| ISATAP Tunneling:              |                    |
| IPv6 Prefix:                   |                    |
| IPv6 Prefix Length:            | 64 (Range: 1 - 64) |
| 4 to 6 Tunneling               |                    |
| 4 to 6 Tunneling:              | Enable             |
| Local WAN IPv6 Address:        |                    |
| Remote IPv6 Address:           |                    |
| Save Cancel                    |                    |

Schritt 2: Aktivieren Sie im Feld 4 bis 6 Tunneling die Option Enable (Aktivieren).

| Tunneling                      |                    |  |
|--------------------------------|--------------------|--|
| 6 to 4 Tunneling               |                    |  |
| 6 to 4 Tunneling:              | I Enable           |  |
|                                | 8104 💌             |  |
| Automatic Tunneling:           | I Enable           |  |
| Remote End Point IPv4 Address: |                    |  |
| 6RD Tunneling:                 | Auto O Manual      |  |
| IPv6 Prefix:                   |                    |  |
| IPv6 Prefix Length:            | (Range: 1 - 64)    |  |
| Border Relay:                  |                    |  |
| IPv4 Mask Length:              | (Range: 0 - 32)    |  |
| ISATAP Tunneling:              |                    |  |
| IPv6 Prefix:                   |                    |  |
| IPv6 Prefix Length:            | 64 (Range: 1 - 64) |  |
| 4 to 6 Tunneling               |                    |  |
| 4 to 6 Tunneling:              | C Enado            |  |
| Local WAN IPv6 Address:        |                    |  |
| Remote IPv6 Address:           |                    |  |

Schritt 3: Geben Sie die lokale IPv6-Adresse in das Feld Lokale WAN-IPv6-Adresse ein.

| 4 to 6 Tunneling        |                       |  |  |
|-------------------------|-----------------------|--|--|
| 4 to 6 Tunneling:       | Enable                |  |  |
| Local WAN IPv6 Address: | FD6D:56ED:67AB:99DC:: |  |  |
| Remote IPv6 Address:    |                       |  |  |

Schritt 4: Geben Sie die Remote-IPv6-Adresse in das Feld *Remote IPv6 Address (Remote-IPv6-Adresse)* ein.

| 4 to 6 Tunneling        |                       |  |  |
|-------------------------|-----------------------|--|--|
| 4 to 6 Tunneling:       | Enable                |  |  |
| Local WAN IPv6 Address: | FD6D:56ED:67AB:99DC:: |  |  |
| Remote IPv6 Address:    | 45AD:78FA:BCDA:8912:: |  |  |

Schritt 5: Klicken Sie auf Speichern.